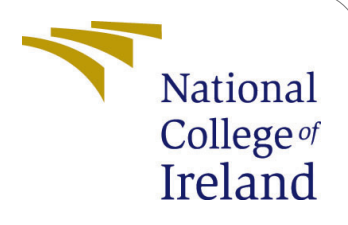

Network-based Intrusion Detection System for Preventing the Cloud Computing Environment from Cyber-Attacks using Deep Learning Algorithms

> MSc Research Project MSc in Cloud Computing

# Shrikant Umakant Thombre Student ID: 20205929

School of Computing National College of Ireland

Supervisor: Jitendra Kumar Sharma

### National College of Ireland Project Submission Sheet School of Computing

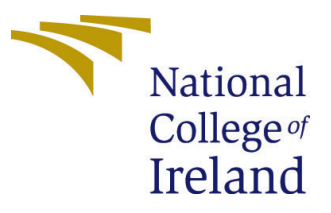

| Student Name:        | Shrikant Umakant Thombre                                    |
|----------------------|-------------------------------------------------------------|
| Student ID:          | 20205929                                                    |
| Programme:           | MSc in Cloud Computing                                      |
| Year:                | 2022                                                        |
| Module:              | MSc Research Project                                        |
| Supervisor:          | Jitendra Kumar Sharma                                       |
| Submission Due Date: | 15/08/2022                                                  |
| Project Title:       | Network-based Intrusion Detection System for Preventing the |
|                      | Cloud Computing Environment from Cyber-Attacks using        |
|                      | Deep Learning Algorithms                                    |
| Word Count:          | 1029                                                        |
| Page Count:          | 6                                                           |

I hereby certify that the information contained in this (my submission) is information pertaining to research I conducted for this project. All information other than my own contribution will be fully referenced and listed in the relevant bibliography section at the rear of the project.

<u>ALL</u> internet material must be referenced in the bibliography section. Students are required to use the Referencing Standard specified in the report template. To use other author's written or electronic work is illegal (plagiarism) and may result in disciplinary action.

| Signature: | Shrikant Umakant Thombre |
|------------|--------------------------|
| Date:      | 17th September 2022      |

#### PLEASE READ THE FOLLOWING INSTRUCTIONS AND CHECKLIST:

| Attach a completed copy of this sheet to each project (including multiple copies).        |  |  |
|-------------------------------------------------------------------------------------------|--|--|
| Attach a Moodle submission receipt of the online project submission, to                   |  |  |
| each project (including multiple copies).                                                 |  |  |
| You must ensure that you retain a HARD COPY of the project, both for                      |  |  |
| your own reference and in case a project is lost or mislaid. It is not sufficient to keep |  |  |
| a copy on computer.                                                                       |  |  |

Assignments that are submitted to the Programme Coordinator office must be placed into the assignment box located outside the office.

| Office Use Only                  |  |
|----------------------------------|--|
| Signature:                       |  |
|                                  |  |
| Date:                            |  |
| Penalty Applied (if applicable): |  |

# Network-based Intrusion Detection System for Preventing the Cloud Computing Environment from Cyber-Attacks using Deep Learning Algorithms

Shrikant Umakant Thombre 20205929

## **1** System Requirements

In this configuration manual, I have described in detail the basic software and hardware prerequisites necessary for the project to work successfully. I have detailed the hardware requirements and software version required to perform the code.

#### 1.1 Software:-

- Python Version 3.9.7
- tensorflow Version 2.8.0
- numpy Version 1.20.3
- pandas Version 1.3.4
- matplotlib Version 3.5.2
- seaborn Version 0.11.2

#### 1.2 Hardware:-

The hardware configuration of machine where i executed my implemented project are as follows.

- RAM: 16 GB
- Storage (SSD): 512GB
- Processor: 11th Gen Intel(R) Core(TM) i7-11370H @ 3.30GHz 3.30 GHz
- Operating System: Windows 10 Home Edition, 64-bit operating system, x64-based processor

# 2 ML Packages

In this section we will discuss few ML packages that we are using in our project.

- 1. NumPy: Numerical Python is what it refers to in its most basic form, and its components are multidimensional array objects. There are a few significant operations that we are able to carry out, such as mathematical and logical operations on arrays, the Fourier transformation, and operations connected with linear algebra <sup>1</sup>.
  - Installation pip install NumPy
  - Execution import numpy as np
- 2. Pandas: Pandas is utilized primarily for tasks involving the manipulation, wrangling, and analysis of data. In 2008, Wes McKinney was the one who came up with the idea for it. We are able to load data, prepare it, manipulate it, model it, and do analyses with the assistance of Pandas<sup>2</sup>.
  - Installation pip install Pandas
  - Execution import pandas as pd
- 3. Scikit-learn: NumPy, SciPy, and Matplotlib were used in its development. It is free to use and can be redistributed as long as the BSD license is followed. Everyone has access to it, and it can be repurposed in a variety of different settings. With its assistance, a wide variety of machine learning algorithms can be put into action. These algorithms cover significant subfields of machine learning, including classification, clustering, regression, dimensionality reduction, and model selection, amongst others <sup>3</sup>.
  - Installation pip install -U scikit-learn
  - Execution from sklearn.datasets import PCA
- 4. TensorFlow: TensorFlow is a platform for machine learning that is open-source as well as a symbolic math library that is utilized for applications related to machine learning. The majority of our work is done in Keras with TensorFlow. It is a library for Open Source Neural Networks that can be run on top of Tensorflow. It is developed to be quick and simple for the user to operate at all times. It is a helpful library that can be used to design any deep learning algorithm of our choice <sup>4</sup>.

- Installation python3 -m pip install tensorflow
- Execution import tensorflow as tf

# 3 Dataset

KDD-99 Dataset is what's utilized for the study of malware traffic in cloud computing environments, and it was created by KDD (KDD Cup 1999 Data, 2022). It is a reorganized dataset that has been improved and updated primarily for the purpose of malware analysis. Because it includes all of the most recent information about malware assaults such as DoS, R2L, U2R, and probing, this dataset is considered to be an ideal candidate for use in the construction of an Intrusion Detection System.

Link for the data is: http://kdd.ics.uci.edu/databases/kddcup99/kddcup99.html

# 4 Software Tools

### 4.1 Jupyter Notebook

Jupyter notebooks, in their most basic form, offer an interactive computing environment that can be used for the development of Python-based Data Science applications. Because Jupyter notebooks are able to explain the analysis process in a step-by-step manner by arranging the various components such as code, images, text, and output in a manner that is step-by-step, it is one of the best components that the Python ML ecosystem has to offer  $^{5}$ .

**Installation and Execution:** Using normal Python, jupyter notebook may be installed using pip.

pip install jupyter

### 4.2 Visual Code

### 4.2.1 Jupyter Notebooks in VS Code

Working with Jupyter Notebooks can be done natively in Visual Studio Code, or it can be done through Python source code files.

### 4.2.2 Setting up your environment

To use Python in Jupyter Notebooks, activate Anaconda in VS Code or any Python environment with the Jupyter package. (Ctrl+Shift+P) to select an environment.

 $<sup>{}^{5} {\</sup>rm https://www.tutorialspoint.com/machine_{l} earning_with_{p}ython/machine_{l} earning_with_{p}ython_{j}upyter_{n}otebook.htm}$ 

Once the environment is activated, you can create and open a Jupyter Notebook, connect to a remote Jupyter server, and export a Jupyter Notebook as a Python file.  $^6$ 

#### 4.2.3 Running cells

After you've created a Notebook, you may execute a code cell by clicking the Run icon to the left of the cell, and the output will show up just beneath the code cell.

Code can also be executed by using keyboard shortcuts. Use Ctrl+Enter or Shift+Enter to run the current cell while in command or edit mode, respectively, and to move on to the next cell <sup>7</sup>. Figure 1

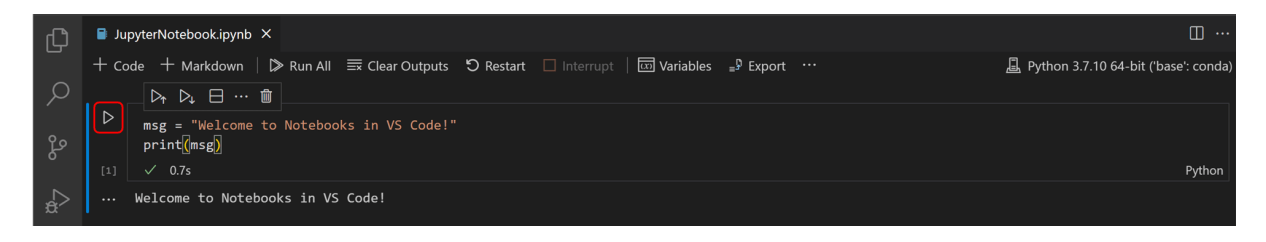

Figure 1: Run Cell

You can run multiple cells by selecting Run All, Run All Above, or Run All Below. Figure 3

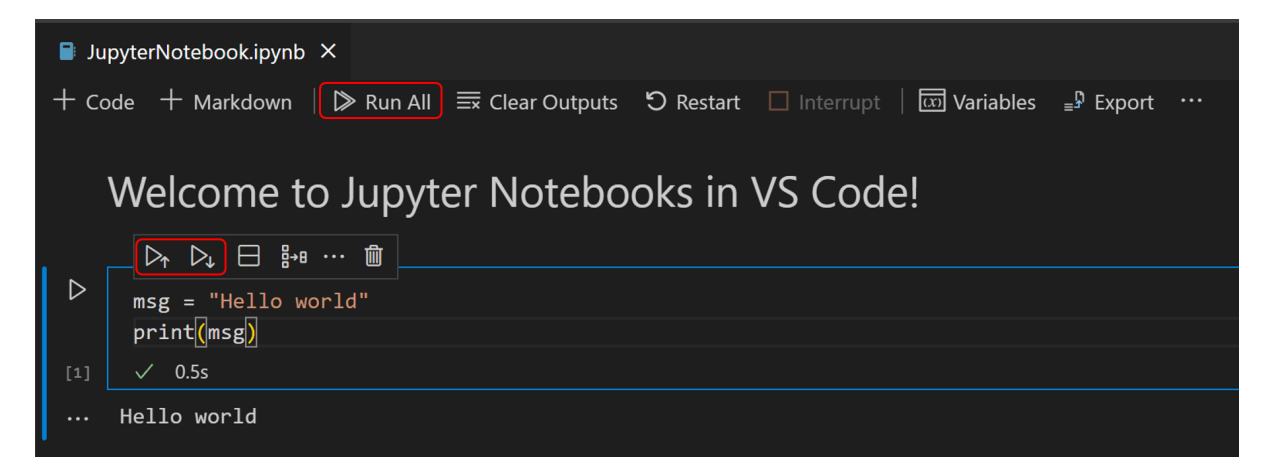

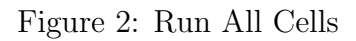

#### 4.2.4 Save your Jupyter Notebook

You can save your work in your Jupyter Notebook by selecting File ¿ Save from the menu bar or using the keyboard shortcut Ctrl+S.

 $<sup>^{6}</sup> https://code.visualstudio.com/docs/datascience/jupyter-notebooks$ 

<sup>&</sup>lt;sup>7</sup>https://code.visualstudio.com/docs/datascience/jupyter-notebooks

# 5 Project Execution

Here, we will find how to run the project successfully.

- 1. You need to first download the code as zip from link https://github.com/shri1900/ ids
- 2. The models are pre-trained, so just need to run client and server models intrusion-update : is model comparison script source.py : file which produces data and send it to server server.py : file which accepts incoming data and runs model on it
- 3. Run python source.py
- 4. Run python server.py
- 5. Make sure to run them on different teminals. Files currently run on local host it can be modified for different source and host machines

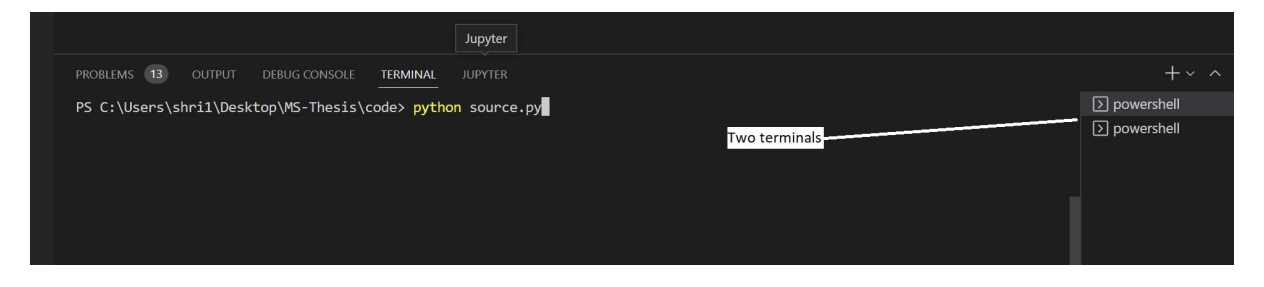

Figure 3: Open two terminals

## 6 Results

Once you run the client and server commands in two terminals, you will start getting the results that states what type of attack was detected.

• Client Fig4

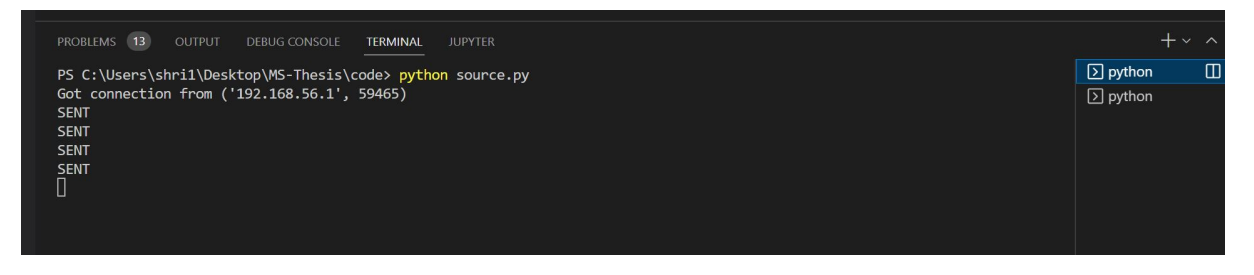

Figure 4: Client terminal

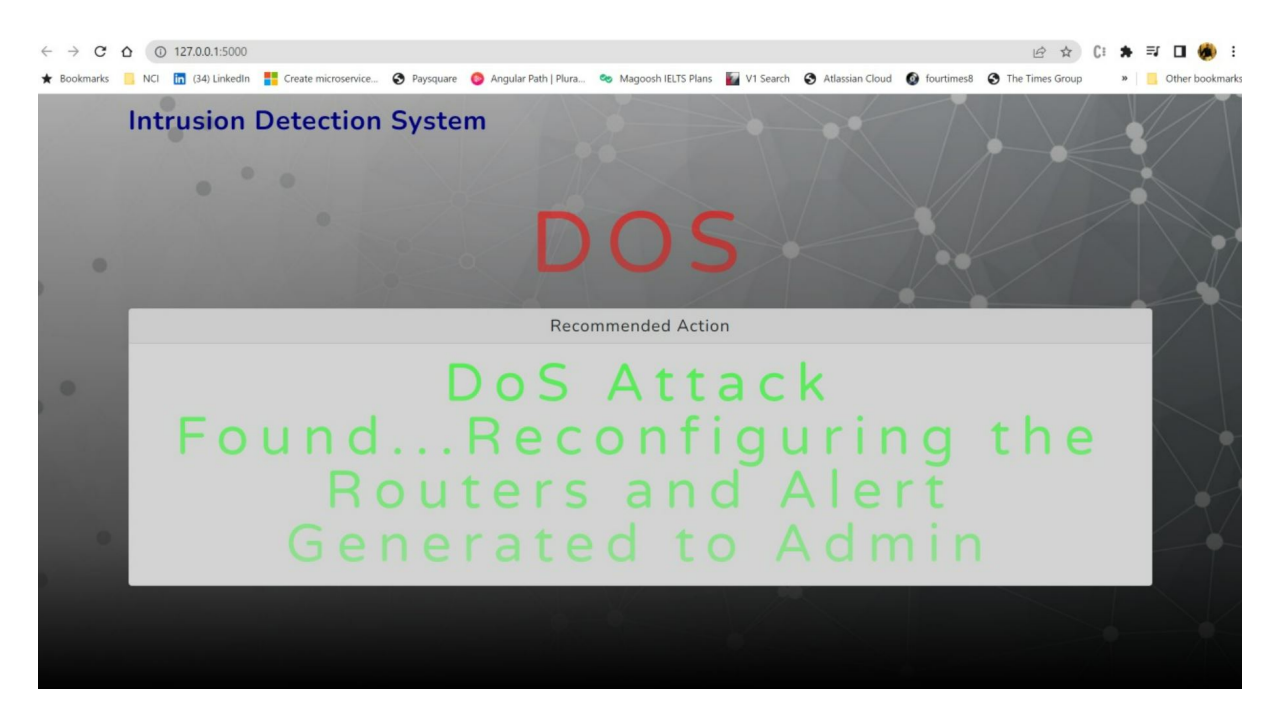

Figure 5: UI Application

- UI App Fig5
- Server Fig6

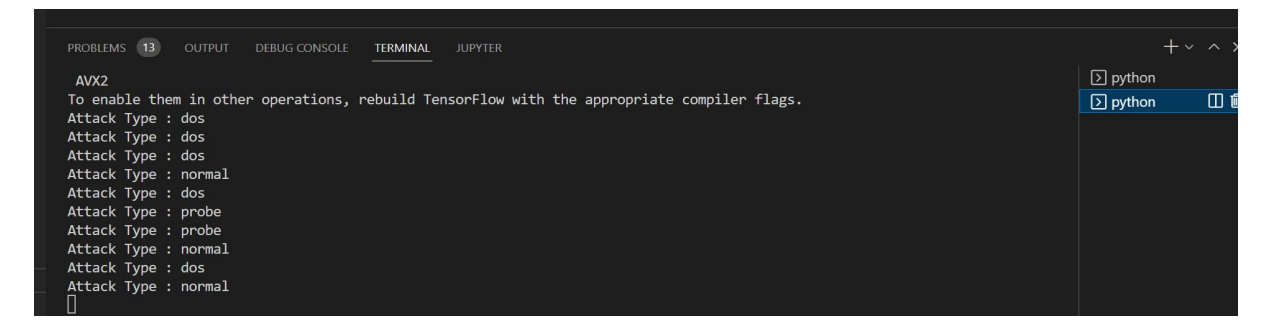

Figure 6: Server terminal